| <b>Peertube, intégrer une vidéo dans un article JCMS</b>                                                                                                    |                                                                                                    |
|----------------------------------------------------------------------------------------------------|----------------------------------------------------------------------------------------------------|
| Tutoriel pour les webmestres des sites académiques disciplinaires et thématiques                                                                                                    |                                                                                                    |
| Webmestre 🗘 Contributeur 🔇                                                                                                    | Ecrire                                                                                                    |
| L'outil JCMS permet d'intégrer une vidéo, mais il est préconisé d'intégrer les vidéos préala-<br>blement publiées sur la chaîne Dailymotion de l'académie ou sur Peertube : <u>https://tube-aix-marseille.beta.education.fr/</u> .                                                                                                    |                                                                                                    |
| 1 - Récupérer le code d'intégration                                                                                                    | ► ►I 0:05/31:34 ↓165 KB 1                                                                                                    |
| Aller sur la page de publication de la vidéo sur<br>Peertube.<br>Sous le titre de la vidéo, cliquer sur l'icône<br>« Partagez » (1)                                                                                                    | WEBINAIRE : principes de mémorisation         Publié il y a 6 jours • 103 vues         Delégation académique au numérique éducatif         Delégation académique au numérique éducatif                                                                                                    |
| <ul> <li>2 - Personnaliser le code d'intégration</li> <li>Cliquer sur « Plus de personnalisation » afin de voir la totalité des options proposées.</li> <li>Une fois les choix de diffusion cochés, il faut copier-coller le code d'intégration en cliquant sur l'icône (2).</li> </ul>                                                                    | Partager<br>URL QR-Code Intégration 2<br>siframe width="560" height="315" sandbox="allow-same-origin (II)<br>Démarrer à 0:00:05<br>Arrêter à 0:31:34<br>Lecture automatique<br>Silencieux<br>Boucle<br>Afficher le titre de la vidéo<br>Afficher le titre de la vidéo<br>Afficher l'avertissement de confidentialité<br>Afficher les commandes du lecteur<br>Moins de personnalisation |
| <ul> <li>3 - Dans le corps de l'article :</li> <li>Pour insérer la vidéo, cliquer sur l'icône</li> <li>« Insérer/éditer un média incorporé » (3)</li> </ul>                                                                                                    |                                                                                                    |
| Dans la fenêtre qui s'affiche, et dans le champ<br>« Fichier / URL » il faut coller <b>code d'intégra-</b><br><b>tion</b> (4)<br>Et cliquer sur « Insérer ».<br><b>Remarque</b> : contrairement à Dailymotion, au-<br>cune vidéo ne s'enchaîne à la fin de la lecture.<br>Donc il n'est pas nécessaire d'ajouter à la<br>fin du code : ?queue-enable=false | Insérer / éditer un fichier média         Général         Une         Fichier / URL         https://www.dailymotion.com/embed/vide         Dimensions         × 240         Conserver les convottons         Prévisualisation         Général         June         June         Autor         Conserver les convottons                                                                 |